Cluster Eden training

Michał Kadlof

15 November 2023

| MIC   | had  | . K - | diat |
|-------|------|-------|------|
| TVITC | 1101 | 1/0   | uioi |

2

DQC

イロト イロト イヨト イヨト

# Table of content

# Introduction

- 2 Description of resources
- Access to infrastructure
- 4 Slurm queuing system
  - Architecture
  - Availability of resources
  - Running tasks
  - Queuing algorithm

### 5 Data storage

# 6 Python

- o pyenv
- jupyter

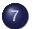

#### Containers and virtual machines

3

nac

< □ > < □ > < □ > < □ > < □ >

# Introduction

- 2 Description of resources
- Access to infrastructure
- 4 Slurm queuing system
  - Architecture
  - Availability of resources
  - Running tasks
  - Queuing algorithm

#### Data storage

#### 6 Pythor

- o pyenv
- jupyter

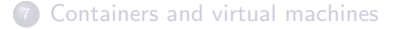

| Michał Kadlot |       |     |        |      |
|---------------|-------|-----|--------|------|
|               | MIC   | 224 | 6 8 30 | llot |
|               | TVIIC |     | I Val  | 101  |

Э

Sac

< ロ ト < 回 ト < 三 ト < 三 ト</p>

Eden is a high-performance computing cluster. It was initially co-funded by:

- Laboratory of Bioinformatics and Computational Genomics, with a supported by grant from the Ministry of Science and Higher Education
- The Faculty of Mathematics and Information Science of the Warsaw University of Technology.

Computing cluster

Set of computers that work togather to achieve a common goal.

Cluster is devoted strictly to scientific research.

A D > A D > A D > A D >

#### Introduction

#### 2 Description of resources

#### Access to infrastructure

#### Slurm queuing system

- Architecture
- Availability of resources
- Running tasks
- Queuing algorithm

#### Data storage

#### O Pythor

- o pyenv
- jupyter

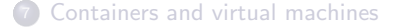

| Michał Kadlot |       |      |     |      |
|---------------|-------|------|-----|------|
| IVITAL NAUTO  | 0/110 | ho.  |     | diat |
|               | IVIIC | IId. | [\d | uloi |

э

< ロ ト < 回 ト < 三 ト < 三 ト</p>

The cluster consists of:

- 4 computing nodes Nvidia DGX-A100
- 3 computing nodes Lenovo SR665
- 1 computing node Dell PowerEdge C4130
- 2 management servers Lenovo SR645
- DDN disk array with total capacity 1.5 PiB
  - Double controller SS200NV 24 disk NVMe 13.9 TiB each
  - 2 Expansion enclosures SS9012 124 disks SAS 14.5 TiB each
- Fast Mellanox Onyx switches
  - MQM8700 InfiniBand 200Gb/s
  - MSN2700 100GiB Ethernet
- 2 classic switches 1Gbit Ethernet D-Link DGS-3120-48TC
- KVM Console Aten KL1516Ai
- Tape recorder

イロト イボト イヨト イヨト

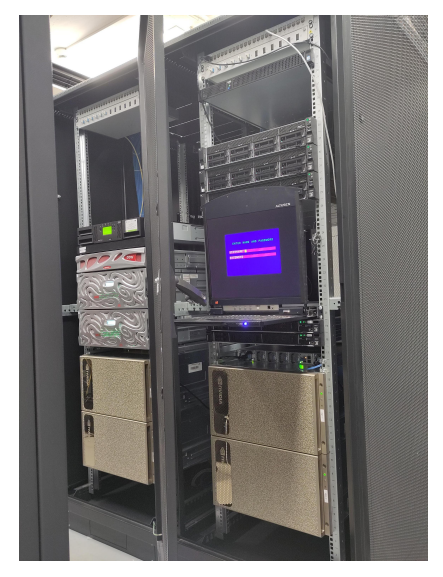

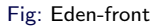

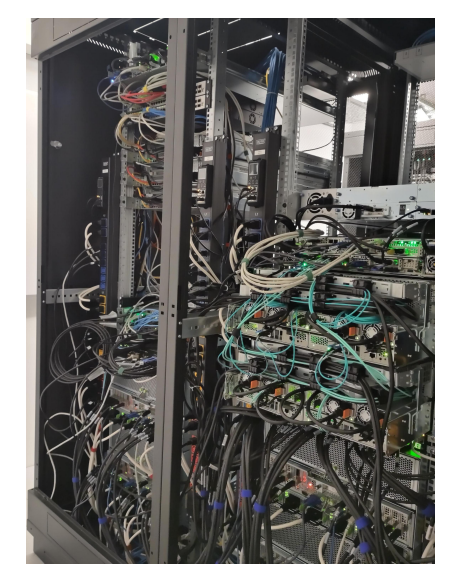

Fig: Eden - rear

▲ロト ▲園 ト ▲ 臣 ト ▲ 臣 ト ○ 臣 - の Q ()

- 2 x processors AMD EPYC 7742
  - 128 physical cores total
- RAM Memory
  - dgx-1 2 TiB
  - dgx-[2-4] 1 TiB
- 8 Graphical units Ampere A100
  - 40 GiB RAM each
- 14 TiB space on internal NVMe drives
- $6 \times NVswitch$
- 10 × ConnectX-6 200Gb/s network interfaces

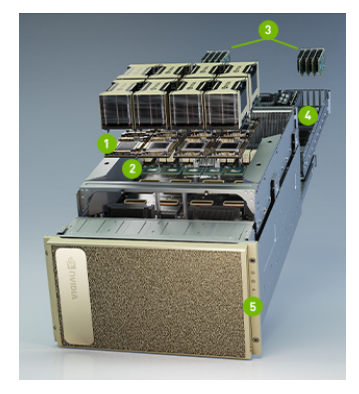

Fig: DGX-A100

イロト イボト イヨト イヨト

3

Sac

# Pascal

Pascal server

- Dell PowerEdge C4130
- CPU 2x Intel® Xeon® E5-2695 v4 (72 threads)
- GPU 4x Tesla P100 PCIe 16GB
- RAM 251 GiB

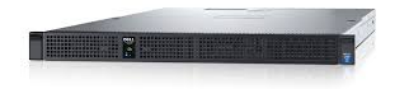

Fig: Pascal

Source: Manufacturer's advertising materials

イロト イヨト イヨト

• It is available for students projects.

The Pascal server is at the disposal of Krzysztof Kaczmarski, PhD.

### Introduction

2 Description of resources

### Access to infrastructure

- Slurm queuing system
  - Architecture
  - Availability of resources
  - Running tasks
  - Queuing algorithm

#### Data storage

#### 6 Python

- o pyenv
- jupyter

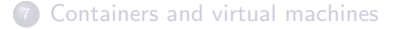

|       | <br>  |  |
|-------|-------|--|
| D/LLC | K ad  |  |
| TALL  | i vau |  |
|       |       |  |

Э

< ロ ト < 回 ト < 三 ト < 三 ト</p>

#### **Technical Requirements:**

- Access to the internal faculty network
  - On-site within the Mini PW building
  - $\bullet\,$  Remotely via the SSH protocol using the LDAP MINI WUT account

# LDAP Account

An email account in the @mini.pw.edu.pl domain is distinct from an LDAP account, although both are created simultaneously for students and employees. If you do not have an account, employees can request its creation for external individuals. Please contact Marcin Borkowski, the head of the computer laboratory, for assistance.

#### Formal Requirements:

• Being a member of the Research Group lead by one of the scientists employed @ Mini PW.

イロト イボト イヨト イヨト

A *Research Group* is a group of people working under the supervision of a *Group Leader*. The group leader must be a person employed at the Mini PW in the group of scientists.

The group leader is responsible for supervising use of the cluster by the group members and is obliged to submit a report on the use of the cluster by the group members once a year.

3

イロト イボト イヨト イヨト

The most important points:1

- The user is responsible for the account entrusted to him and all activities performed through it. In particular, it is forbidden to share the password to the account with other people.
- The user may use the account entrusted to him only for the purpose specified by the group leader.
- If the results of calculations are used in a scientific publication, the group leader is obliged to include the formula in it:

This research was carried out with the support of the Laboratory of Bioinformatics and Computational Genomics and the High Performance Computing Center of the Faculty of Mathematics and Information Science Warsaw University of Technology.

<sup>1</sup>Full content: https://hpc.mini.pw.edu.pl/rules/

13/61

イロト イヨト イヨト

**If your mentor has already created a group**, you can join it. He have to send an e-mail to the HPC Center administrator with the following information:

- First name and last name of new memver
- e-mail address with the @mini.pw.edu.pl domain for people from WUT, and any e-mail address for people from outside the university

If your mentor has not created a group yet, he must first create it. He have to send an e-mail to the HPC Center administrator with the following information:

• Name of the group - the group identifier, which will be used in the Slurm system

An account is usually created within 1–2 days of sending the request. After creating the grant and associated accounts, a welcome e-mail is sent and a password is sent (most often via MS Teams).

= nar

イロト 不得下 イヨト イヨト

From now on, you can log in to the access host:

• eden.mini.pw.edu.pl

Connecting from outside the faculty

You must log in to the host beforehand ssh.mini.pw.edu.pl with a faculty account.<sup>a</sup>

<sup>a</sup>Read more: https://ww2.mini.pw.edu.pl/laboratorium/uslugi/usluga-ssh/

Now, you can start working with the cluster!

3

イロト イボト イヨト イヨト

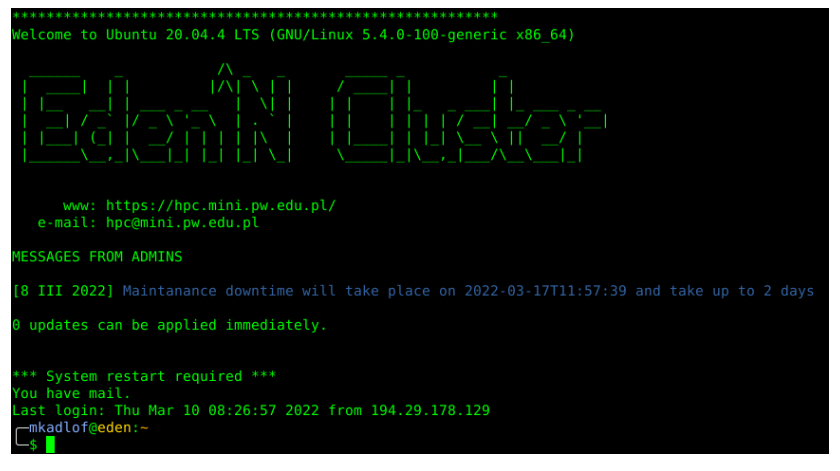

Fig: login screen

э

イロト イヨト イヨト

# Introduction

- 2 Description of resources
- Access to infrastructure

#### Slurm queuing system

- Architecture
- Availability of resources
- Running tasks
- Queuing algorithm

#### 5 Data storage

#### 6 Python

- o pyenv
- jupyter

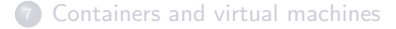

Э

イロト イヨト イヨト

# Architecture

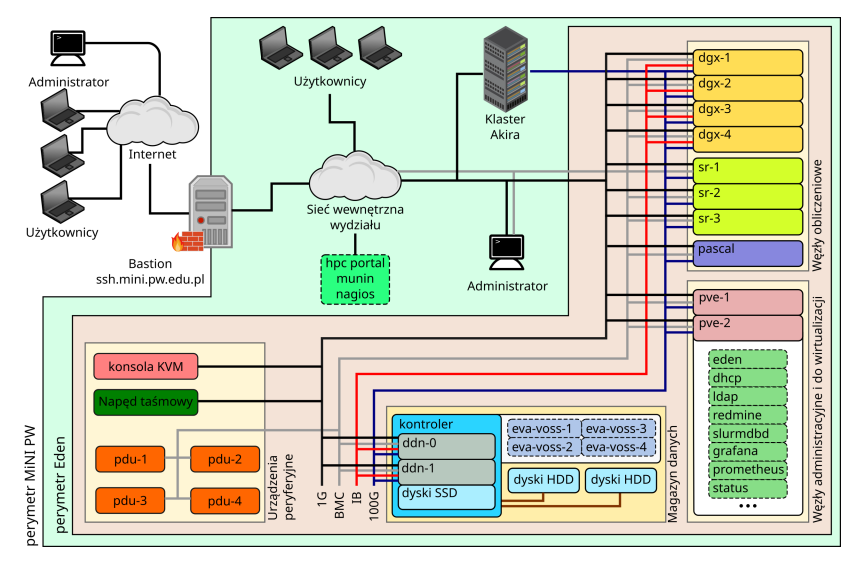

Fig: Eden Architecture

э

DQC

< ロ ト < 回 ト < 三 ト < 三 ト</p>

# SLURM - Simple Linux Utility for Resource Management

- Open source (GPL v2)
- Scalable
- Supports approximately 60% of computers from the TOP500 list
- Relatively straightforward to use and administer

#### Slurm Responsibilities:

- Allocates resources for user tasks for a specified period
- Provides tools to run and monitor tasks on allocated resources
- Maintains accounting of the resources used
- If tasks exceed available resources, it queues them and determines their priorities

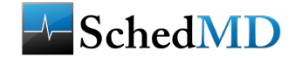

SchedMD Logo

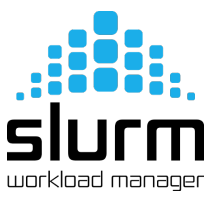

Slurm Logo

• □ ▶ • □ ▶ • □ ▶ •

# Slurm Architecture

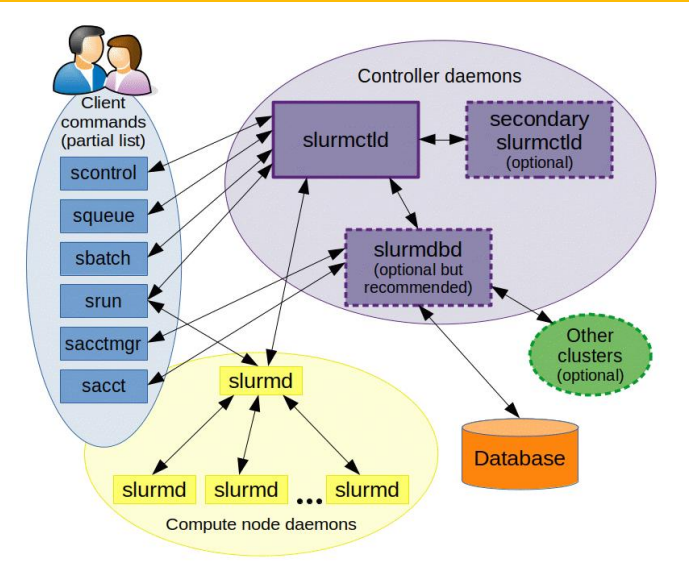

# Fig: Slurm Architecture Source: https://slurm.schedmd.com/quickstart.html

| Michał Kadlof | Clu |
|---------------|-----|
|---------------|-----|

ster Eden

15 November 2023

#### Queues

A queue (partition) is a logical set of compute nodes. Several queues can group the same nodes

Queues on the Eden cluster:

- short
  - default queue
  - the maximum duration of the task is 1 day
  - default task time 1 hour
  - nodes: dgx-[1-4], sr-[1-3]
- long
  - maximum task duration 10 days
  - default task time 2 days
  - nodes: dgx-[1-3], sr-[1-3]
  - dgx-4 is excluded from the queue
- experimental
  - maximum task duration 5 days
  - default task time 1 day
  - Nodes: pascal

3

イロト イヨト イヨト

Usually, the first thing that interests us is the current load on the cluster. Some useful commands:

- sinfo will display information about the queues
- squeue will display information about the jobs in the queue
- sfree informs about free resources
- pestat as above in a slightly different form

3

イロト イボト イヨト イヨト

| \$ sinfo     |       |            |       |       |                    |
|--------------|-------|------------|-------|-------|--------------------|
| PARTITION    | AVAIL | TIMELIMIT  | NODES | STATE | NODELIST           |
| short*       | up    | 1-00:00:00 | 5     | mix   | dgx-[2-4],sr-[2-3] |
| short*       | up    | 1-00:00:00 | 1     | alloc | dgx-1              |
| short*       | up    | 1-00:00:00 | 1     | idle  | sr-1               |
| long         | up    | 10-00:00:0 | 3     | mix   | dgx-[2-3],sr-2     |
| long         | up    | 10-00:00:0 | 1     | alloc | dgx-1              |
| long         | up    | 10-00:00:0 | 1     | idle  | sr-1               |
| experimental | up    | 5-00:00:00 | 1     | idle  | pascal             |
| sfglab       | down  | 10-00:00:0 | 1     | alloc | dgx-1              |

▲□▶ ▲□▶ ▲三▶ ▲三▶ 三三 - の々ぐ

| <pre>\$ squeue</pre> |          |          |          |    |            |       |                                             |
|----------------------|----------|----------|----------|----|------------|-------|---------------------------------------------|
| JOBID PA             | ARTITION | NAME     | USER     | ST | TIME       | NODES | NODELIST (REASON)                           |
| 735550               | long     | train_25 | mjastrze | PD | 0:00       | 1     | (ReqNodeNotAvail, Reserved for maintenance) |
| 735616               | long     | train.sh | mmalkins | PD | 0:00       | 1     | (ReqNodeNotAvail, Reserved for maintenance) |
| 735617               | long     | train.sh | mmalkins | PD | 0:00       | 1     | (ReqNodeNotAvail, Reserved for maintenance) |
| 735618               | long     | train.sh | mmalkins | PD | 0:00       | 1     | (ReqNodeNotAvail, Reserved for maintenance) |
| 735619               | long     | train.sh | mmalkins | PD | 0:00       | 1     | (ReqNodeNotAvail, Reserved for maintenance) |
| 735623               | long     | ai_class | mjastrze | PD | 0:00       | 1     | (ReqNodeNotAvail, UnavailableNodes:dgx-2)   |
| 741129               | long     | train_pl | mwojcik2 | PD | 0:00       | 1     | (AssocGrpGRES)                              |
| 733606               | long     | nanopoli | sgadakh  | R  | 8-07:56:19 | 1     | dgx-1                                       |
| 735622               | long     | con_prot | mgozdera | R  | 13:48:23   | 1     | dgx-2                                       |
| 735542               | long     | train.sh | mmalkins | R  | 1-13:18:29 | 1     | dgx-2                                       |
| 735540               | long     | train.sh | mmalkins | R  | 1-22:21:45 | 1     | dgx-3                                       |
| 735537               | long     | train.sh | mmalkins | R  | 1-22:21:48 | 1     | dgx-2                                       |
| 735538               | long     | train.sh | mmalkins | R  | 1-22:21:48 | 1     | dgx-3                                       |

# Tip

squeue command allows you to display much more information. The numerous formatting options are difficult to remember and inconvenient to type. It's worth making an alias.

э

24/61

< ロ ト < 回 ト < 三 ト < 三 ト</p>

| <pre>\$ sfree</pre> |           |           |                |
|---------------------|-----------|-----------|----------------|
| Node                | Free CPUs | Free GPUs | Free MEM [GiB] |
| ========            |           |           |                |
| dgx-1               | 0 / 128   | 0/8       | 1324 / 2016    |
| dgx-2               | 4 / 128   | 3/8       | 446 / 1008     |
| dgx-3               | 44 / 128  | 0 / 8     | 582 / 1008     |
| dgx-4               | 124 / 128 | 5/8       | 736 / 1008     |
| pascal              | 36 / 36   | 4 / 4     | 504 / 504      |
| sr-1                | 48 / 48   | 0 / 0     | 1008 / 1008    |
| sr-2                | 27 / 48   | 0 / 0     | 802 / 1008     |
| sr-3                | 40 / 48   | 0 / 0     | 908 / 1008     |

◆□ > ◆□ > ◆豆 > ◆豆 > ̄豆 → �� >

| Hostname | Partition | Node  | Num_ | CPU  | CPUload | Memsize | Freemem | Joblist            |
|----------|-----------|-------|------|------|---------|---------|---------|--------------------|
|          |           | State | Use/ | /Tot | (15min) | (MB)    | (MB)    | JobID User         |
| dgx-1    | long      | alloc | 128  | 128  | 14.05*  | 2064063 | 1518415 | 733606 sgadakh     |
| dgx-2    | long*     | mix   | 124  | 128  | 40.58*  | 1031878 | 463958  | 735622 mgozdera    |
| dgx-3    | long+*    | mix   | 84   | 128  | 55.01*  | 1031877 | 744029  | 735540 mmalkinski  |
| dgx-4    | short*    | mix   | 4    | 128  | 4.16    | 1031877 | 718229  | 735702 mzelaszczyk |
| sr-1     | short*    | idle  | 0    | 48   | 0.00    | 1032000 | 955456  |                    |
| sr-2     | long+*    | mix   | 21   | 48   | 0.96*   | 1032000 | 807175  | 735566 mwojcik2    |
| sr-3     | short*    | mix   | 8    | 48   | 0.00*   | 1032000 | 839286  | 735674 tbartczak   |

◆□ > ◆□ > ◆豆 > ◆豆 > ̄豆 → �� >

# Preview on site

Load plots are available on the website:

#### https://eden-status.mini.pw.edu.pl

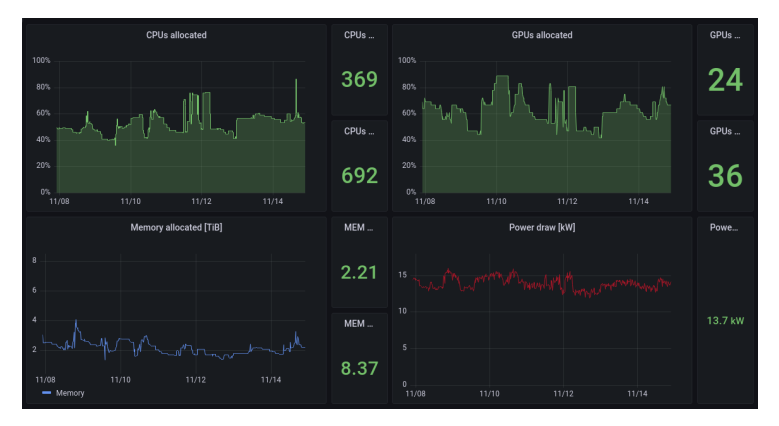

Fig: Grafana plots

|               | 4            | ㅁ ▷ ◀ @ ▷ ◀ 큰 ▷ ◀ 큰 ▷ | ≣ ≁) Ϙ (≯ |
|---------------|--------------|-----------------------|-----------|
| Michał Kadlof | Cluster Eden | 15 November 2023      | 27 / 61   |

There are two fundamental methods for task execution:

- srun for "normal" launches
- sbatch for launches in "batch" mode

The srun method is employed for tasks such as testing, compilation, environment preparation, and interactive work.

On the other hand, the sbatch method is utilized for a "submit and forget" approach.

= nar

・ロト ・四ト ・ヨト ・ヨト

```
jfikcyjny@eden:~$ srun hostname
srun: job 185415 queued and waiting for resources
srun: job 185415 has been allocated resources
dgx-4
```

Useful flags:

- -w determination of hosts
- -x determination of unwanted hosts
- -t duration time
- -A definition of the account (research group)
- -c number of cores
- -G number of graphics cards
- -n number of tasks (for MPI)
- -p defining a partition (queue)
- --test-only instead of starting the task, it returns information about the estimated start time

3

イロト イヨト イヨト

Occasionally, direct access to a shell on a compute node is needed (e.g., for software compilation). Direct SSH login is not an option, but running bash via Slurm is a viable alternative.

Interactive Shell

```
$ srun --pty bash -l
jfikcyjny@dgx-4:~$
```

A common mistake is to add srun flags in the end of command instead of before of bash word.

3

<ロト < 回 > < 回 > < 回 > < 回 >

#### sbatch command

sbatch command is used to run tasks in batch mode. It requires the preparation of a file with a batch script.

A batch script is a normal shell script with a few extra special #SBATCH directives.

```
#!/bin/bash
#SBATCH --job-name=serial_job_test # Job name
#SBATCH --mail-type=END,FAIL # Mail events
# (NONE, BEGIN, END, FAIL, ALL)
#SBATCH --mail-user=email@pw.edu.pl # Where to send mail
#SBATCH --ntasks=1 # Run on a single CPU
#SBATCH --mem=1gb # Job memory request
#SBATCH --time=00:05:00 # Time limit days-hrs:min:sec
#SBATCH --output=serial_test_%j.log # Standard output and error log
```

pwd; hostname; date echo "Running plot script on a single CPU core" python /data/training/SLURM/plot\_template.py date

\$ sbatch test\_batch\_script.sl
Submitted batch job 185437

#### Example of a multi-threaded job:

```
#!/bin/bash
#SBATCH -- job-name=parallel_job
                               # Job name
#SBATCH --mail-type=END,FAIL
                                 # Mail events
                                     # (NONE, BEGIN, END, FAIL, ALL)
#SBATCH --mail-user=email@pw.edu.pl
                                    # Where to send mail
#SBATCH --nodes=1
                                     # Run all processes on a single node
#SBATCH --ntasks=1
                                    # Run a single task
#SBATCH --cpus-per-task=4
                                    # Number of CPU cores per task
#SBATCH --mem=1qb
                                    # Job memory request
#SBATCH -- time=00:05:00
                                  # Time limit hrs:min:sec
#SBATCH --output=parallel_%j.log  # Standard output and error log
pwd; hostname; date
echo "Running prime number generator program on $SLURM_CPUS_ON_NODE \
CPU cores"
/home2/sfglab/jfikcyjny/prime/prime
date
```

If our python script uses the multiprocess library:

```
#!/bin/bash
#SBATCH -- job-name=parallel_job_test # Job name
#SBATCH --mail-type=END, FAIL
                                     # Mail events
                                      # (NONE, BEGIN, END, FAIL, ALL)
#SBATCH --mail-user=email@pw.edu.pl # Where to send mail
#SBATCH --nodes=1
                                     # Run all processes on a single node
#SBATCH --ntasks=4
                                     # Number of processes
#SBATCH --mem=1ab
                                     # Total memory limit
#SBATCH -- time=01:00:00
                                # Time limit hrs:min:sec
#SBATCH --output=multiprocess_%j.log # Standard output and error log
date; hostname; pwd
python script.py
date
```

<□> <同> <同> < 三> < 三> < □> < □> < ○< ○

# **Environment Variables**

As a gift from Slurm we get numerous environment variables that we can refer to in our scripts.

- SLURMD\_NODENAME
- SLURM\_CLUSTER\_NAME
- SLURM\_CONF
- SLURM\_CPUS\_ON\_NODE
- SLURM\_CPU\_BIND
- SLURM\_CPU\_BIND\_LIST
- SLURM\_CPU\_BIND\_TYPE
- SLURM\_CPU\_BIND\_VERBOSE
- SLURM\_GTIDS
- SLURM\_JOBID
- SLURM\_JOB\_ACCOUNT
- SLURM\_JOB\_CPUS\_PER\_NODE
- SLURM\_JOB\_GID
- SLURM\_JOB\_ID
- SLURM\_JOB\_NAME
- SLURM\_JOB\_NODELIST
- SLURM\_JOB\_NUM\_NODES

- SLURM\_JOB\_PARTITION
- SLURM\_JOB\_QOS
- SLURM\_JOB\_UID
- SLURM\_JOB\_USER
- SLURM\_LAUNCH\_NODE\_IPADDR
- SLURM\_LOCALID
- SLURM\_NNODES
- SLURM\_NODEID
- SLURM\_NODELIST
- SLURM\_NPROCS
- SLURM\_NTASKS
- SLURM\_PRIO\_PROCESS
- SLURM\_PROCID
- SLURM\_PTY\_PORT
- SLURM\_PTY\_WIN\_COL
- SLURM\_PTY\_WIN\_ROW
- SLURM\_SRUN\_COMM\_HOST

- SLURM\_SRUN\_COMM\_PORT
- SLURM\_STEPID
- SLURM\_STEP\_ID
- SLURM\_STEP\_LAUNCHER\_PORT
- SLURM\_STEP\_NODELIST
- SLURM\_STEP\_NUM\_NODES
- SLURM\_STEP\_NUM\_TASKS
- SLURM\_STEP\_TASKS\_PER\_NODE
- SLURM\_SUBMIT\_DIR
- SLURM\_SUBMIT\_HOST
- SLURM\_TASKS\_PER\_NODE
- SLURM\_TASK\_PID
- SLURM\_TOPOLOGY\_ADDR
- SLURM\_TOPOLOGY\_ADDR\_PATTERN
- SLURM\_UMASK

イロト 不得 トイヨト イヨト

SLURM\_WORKING\_CLUSTER

Descriptions of all variables are available on the manual pages man sbatch

э

After submitting the task, you can relax and wait for the result :)

After submitting the task, you can relax and wait for the result :) Although, before logging out, it is worth checking the status of your task with the command squeue.

= 990

After submitting the task, you can relax and wait for the result :) Although, before logging out, it is worth checking the status of your task with the command squeue.

You can get more information about the task by typing the command: scontrol show job <job\_id>

3

イロト 不得 トイヨト イヨト

After submitting the task, you can relax and wait for the result :) Although, before logging out, it is worth checking the status of your task with the command squeue.

You can get more information about the task by typing the command: scontrol show job <job\_id>

Ideally, the task will appear and have a RUNNING status. Sometimes, however, you have to wait. If there are more tasks than resources, the slurm will start queuing the tasks.

イロト イボト イヨト イヨト

There are two schedulers in Slurm:

- Queues jobs according to priority
- The second attempts to insert small tasks between large tasks, even if the priority order differs

Slurm's scheduler operates like playing multi-dimensional Tetris:

- Tasks serve as building blocks, and dimensions represent resources (time, CPU, GPU, MEM, etc.)
- The smaller the blocks, the easier they are to pack!

#### Tip!

Occasionally, reducing the number of required cores can lead to a faster completion of the task!

イロト イボト イヨト イヨト

# Dual scheduler in Slurm

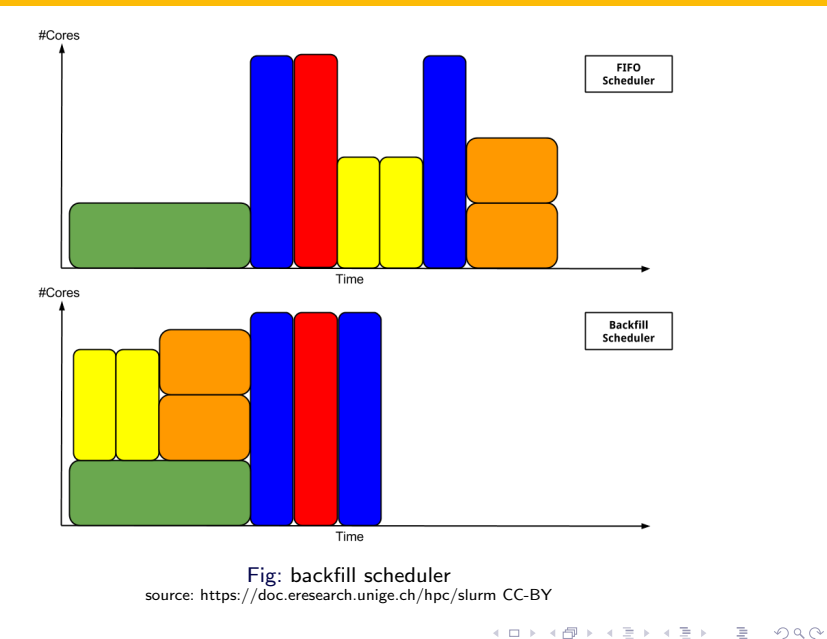

|         | <br> |       |     |
|---------|------|-------|-----|
| N / I - | -    | - K   | Lot |
| 1911    | dl   | - 1 \ | IUI |

15 November 2023 37 / 61

How does slurm prioritize tasks?

Currently, two factors affect the priority of the task in our cluster:

- job age
- fairshare factor

 $P = f_{age} * 100000 + f_{fairshare} * 200000$ 

Factors  $f_{age}$  i  $f_{fairshare}$  take values from the range [0-1]

$$P = f_{age} * 100000 + f_{fairshare} * 200000$$

- The task starts with an age factor of 0.
- The longer job waits in queue the more the age factor approaches 1.
- It reaches its maximum value after waiting 7 days for start.

= nar

<ロト <回ト < 回ト < 回ト

## Fairshare factor

$$P = f_{age} * 100000 + f_{fairshare} * 200000$$

• Fairshare factor basically is the ratio of used to granted resources.

$$f_{fairshare} = 2^{-U/S}$$

- U usage
- S share

f<sub>fairshare</sub> values:

- 1 we did not use anything in relation to the other users
- $\bullet \ > 0.5$  we used less than we should
- 0.5 we use exactly as much as we are entitled to
- $\bullet\ < 0.5$  we used more than we were entitled to

Usage is a subject of a "half-life decay" with a time constant of 14 days.

| Muchał Kadlo    |      |       |      |     |
|-----------------|------|-------|------|-----|
|                 | D // | choł. | K Dd | 101 |
| THUCHUL I VUUIO |      | CHan. | T\du |     |

40 / 61

イロト イボト イヨト イヨト

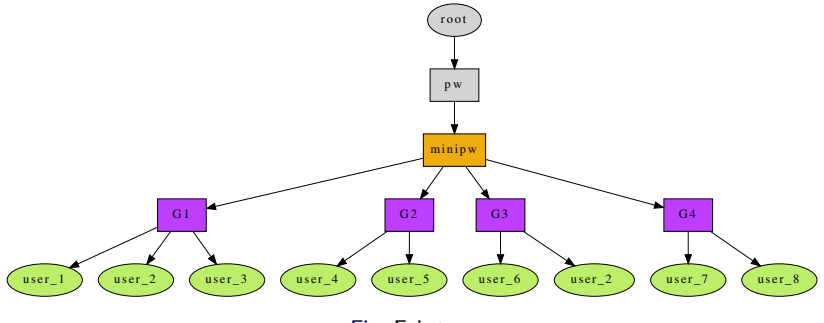

Fig: Fair tree

Ξ.

イロト イヨト イヨト イヨト

590

Most often, you should wait:

- the priority of the job increases with the waiting time in the queue
- usage in fairshare factor drops in time acording to "half-life" decay
- the more other people use the cluster, the bigger our  $f_{fairshare}$  is
- perhaps before the period of increased work, it is worth limiting the number of tasks to "renew" your *f*<sub>fairshare</sub>
- the required resources should be adapted to real needs
- negotiate individual terms with the HPC Council
- funded groups can increase their share by purchasing equipment

#### Helpful commands

- sshare examination of fairtree structure and fairshare values
- sprio examination of the components of priority

| Mic   | hał   | K | adl | lof |
|-------|-------|---|-----|-----|
| TVIIC | illai |   | au  | 01  |

イロト イボト イヨト イヨト

## Introduction

- 2 Description of resources
- Access to infrastructure
- 4 Slurm queuing system
  - Architecture
  - Availability of resources
  - Running tasks
  - Queuing algorithm

### Data storage

#### 6 Pythor

- o pyenv
- jupyter

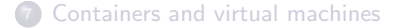

|       | <br>  |  |
|-------|-------|--|
| D/LLC | K ad  |  |
| TALL  | i vau |  |
|       |       |  |

3

< ロ ト < 回 ト < 三 ト < 三 ト</p>

We usually need access to data for work. Eden cluster users have access to several different data stores.

- Disk array
  - HDD pool
  - NVMe pool
- Internal drives in nodes
- In-memory file systems

э

Sac

イロト イヨト イヨト イヨト

The HDD pool is the primary data store

- Capacity 1.5 TiB
  - No limits for now, but quota implementation is planned
- It contains users' home directories
- Lustre file system
- Fast, redundant connections with computing nodes
  - 100Gbit ethernet and InfiniBand
  - native luster client (kernel module)

#### Path on eden

#### Path on nodes

/home2/faculty/<username>

/home2/faculty/<username>

| Average write speed   |       |       |  |
|-----------------------|-------|-------|--|
| 1 file size 1 GiB     | 669,2 | MiB/s |  |
| 1000 files size 512 B | 721,4 | kiB/s |  |

3

イロト イボト イヨト イヨト

Additional disk space consisting of 24 NVMe disks

- Shared space on computing nodes and the access host
- Total capacity 248.8 TiB
- Theoretically, shorter data access times and faster transfer rates
- Identical connections as for the HDD pool

#### Path on eden

/scratch/shared

Path on dgx

/scratch/shared

| Average write speed           |       |       |  |
|-------------------------------|-------|-------|--|
| 1 file size 1 GiB 684,7 MiB/s |       |       |  |
| 1000 files size 512 B         | 735,5 | kiB/s |  |

3

・ロト ・回ト ・ヨト ・ヨト

DGX-es have two sets of disks:

- dedicated to the operating system (space inaccessible to users)
- 2 data storage (available to users)

Workspace:

- 4 NVMe drives in RAID 0
- 14 TiB capacity
  - increased read / write speed in relation to a single disk
  - increased failure rate!
- high performance!

| Path on eden             | Path on dgx |
|--------------------------|-------------|
| /mnt/workspace/dgx-[1-4] | /raid       |

| Average write speed         |     |       |  |
|-----------------------------|-----|-------|--|
| 1 file size 1 GiB 1,3 GiB/s |     |       |  |
| 1000 files size 512 B       | 4,1 | MiB/s |  |

3

47/61

イロト イボト イヨト イヨト

It is possible to create a temporary directory in RAM.

- Volatile memory
- Very short access time!
- No data privacy protection!

To use such a space, make a symbolic link to the device in your home directory /dev/shm. The link will behave like a normal directory. \$ ln -s /dev/shm ./ramdisk

The content will be unavailable on eden and other hosts.

| Average write speed         |     |       |  |
|-----------------------------|-----|-------|--|
| 1 file size 1 GiB 2,1 GiB/s |     |       |  |
| 1000 files size 512 B       | 677 | MiB/s |  |

• □ ▶ • □ ▶ • □ ▶ •

# Technical Disclaimer on how to performance measurements was done The tests were performed with the program dd dd if=/dev/zero of=<target> bs=1G count=1 oflag=sync dd if=/dev/zero of=<target> bs=512 count=1000 oflag=sync

- The test is single-threaded and the results are relative.
- The actual values of the transfer speed depend on many factors and may differ significantly from the measurement.
- The array manufacturer (DDN company) recommends other software to measure the performance.

・ロト ・回ト ・ヨト ・ヨト

To work with data on the cluster, it must first be transferred to the cluster. Consider the following methods:

- For small volumes (up to several TiB), using SSH is the simplest approach.
- For larger volumes, contemplate physically moving the storage medium.

Transfer rates, as measured:

| Medium          | Speed  |        |
|-----------------|--------|--------|
| Internet        | 86     | Mbit/s |
| Faculty Network | 252.8  | Mbit/s |
| USB 2.0         | 346.14 | Mbit/s |

Tabela: Transfer Rates

Sending approximately 10 TiB from Krakow via the Internet took approximately 10–14 days.

イロト イヨト イヨト

# Introduction

- 2 Description of resources
- Access to infrastructure
- 4 Slurm queuing system
  - Architecture
  - Availability of resources
  - Running tasks
  - Queuing algorithm

#### Data storage

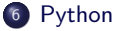

- pyenv
- jupyter

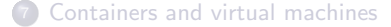

| Mic  | hot. | K ad | Lot. |
|------|------|------|------|
| IVIC | lld1 | Nau  | 101  |
|      |      |      |      |

3

< ロ > < 回 > < 回 > < 回 > < 回 >

Users working with python can install their own python instances by themselves without root privileges.

The recommended solution is the pyenv environment

https://github.com/pyenv/pyenv

Pyenv installer

https://github.com/pyenv/pyenv-installer

э

イロト 不得下 イヨト イヨト

On any node from the home directory:

curl https://pyenv.run | bash

Add to your ~/.bashrc file:

```
export PATH="$HOME/.pyenv/bin:$PATH"
eval "$(pyenv init --path)"
eval "$(pyenv virtualenv-init -)"
```

Log out and log in again

In the pyenv update command

After this procedure, a directory will appear in your home directory .pyenv, which will hold our python instances.

イロト 不得 トイヨト イヨト

To install the selected python instance, enter the command

pyenv install <version>.

#### Tip

after word install press <TAB> twice. A list of available versions and distributions will appear.

Optionally, you can create a virtual environment.

pyenv virtualenv <version> <env-name>

In the next step, we need to indicate where we want to use the new instance:

- pyenv global <version or name> everywhere
- pyenv shell <version or name> only in the current shell session
- pyenv local <version or name> in current directory and its subdirectories

The last command will create the .python-version file with the name of the selected instance.

#### Tip

It is safer to use absolute interpreter paths in batch scripts. e.g.: /home2/sfglab/mkadlof/.pyenv/versions/3.9.6/bin/python my\_job.py

#### Other useful commands

- pyenv versions
- pyenv which python

≡ nar

イロト 不得下 イヨト イヨト

# Jupyter

There is a possibility of interactive work in jupyter.

Install jupyter in the local python instance

```
pip install jupyter
```

Iaunch the interactive bash shell<sup>2</sup>

srun --pty bash -1

starting the jupyter:

jupyter notebook --no-browser --ip 0.0.0.0 --port 9999

If the 9999 port is busy, choose another one in the range 1000-65535

Creating an SSH tunnel - local machine in faculty network

```
ssh -NL 8888:dgx-4:9999 eden.mini.pw.edu.pl
```

```
In browser address bar:
```

```
      http://localhost:8888?token=<jupyter-token>

      <sup>2</sup>Running via sbatch is also possible

      Michał Kadlof

      Cluster Eden

      15 November 2023

      56/61
```

# It is worth remembering that

- interactive jobs usually wait for user instructions most of the time
- during this time the processor is idle
- the task is blocking access to the processor for other users
- consequently the job will charge the user's account and possibly lower the priority of his future jobs

< ロ > < 回 > < 回 > < 回 > < 回 >

# Introduction

- 2 Description of resources
- Access to infrastructure
- 4 Slurm queuing system
  - Architecture
  - Availability of resources
  - Running tasks
  - Queuing algorithm

#### Data storage

#### 6 Python

- o pyenv
- jupyter

#### Containers and virtual machines

| Mic   | boł  | K ad | Lot. |
|-------|------|------|------|
| IVIIC | IId1 | N au |      |
|       |      |      |      |

3

< ロ ト < 回 ト < 三 ト < 三 ト</p>

# Containers

- Problematic docker
- instead of docker singularity<sup>3</sup>

#### singularity containers

Container system created, with HPC environments in mind. Compatible with docker images.

#### Simplified workflow:

- Iocal preparation of the docker image
- Convert to singularity image (single file)
- image upload to eden
- Iaunching the container under the control of slurm

https://docs.sylabs.io/guides/3.5/user-guide/introduction.html 🗇 🕨 < 🖹 🕨 🗧 🔊 🛇 🛇

Michał Kadlof

59/61

<sup>&</sup>lt;sup>3</sup>More details can be found in:

- $\bullet\,$  Users can create their own virtual machines based on the Vagrant  $+\,$  VirtualBox system.
- Inside your own virtual machine you have root privileges (including the ability to run docker).
- No access to the GPU (although theoretically possible).

It is possible to apply for a permanent (not designed for heavy computing) KVM virtual machine or LXC container inside the eden network.

3

イロト イボト イヨト イヨト

# Thank you for your attention!

The presentation can be downloaded from the website

https://pages.mini.pw.edu.pl/~kadlofm/pages/hpc.html

This presentation is licensed under a license CC-by-sa 4.0

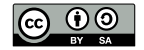

| Michał Kadlo  |       |        | 12 1 |  |
|---------------|-------|--------|------|--|
| IVITAL IVALUO | 0.010 | h ~ 1  | k ad |  |
|               | IVIIC | II d 1 | I AU |  |

Cluster Eden

3

イロト 不得下 イヨト イヨト